## 五经普采集系统登录及证书下载操作说明

五经普采集系统首页同时面向一套表单位用户和非一 套表单位用户,为避免影响非一套表单位用户,在首页面没 有设置"申请证书"按钮。用户输入用户名、密码和验证码, 验证通过后,应用系统会进行判断。如果是一套表单位且未 下载证书,则会跳转到证书下载页面提示用户下载证书。否 则不需要下载证书。

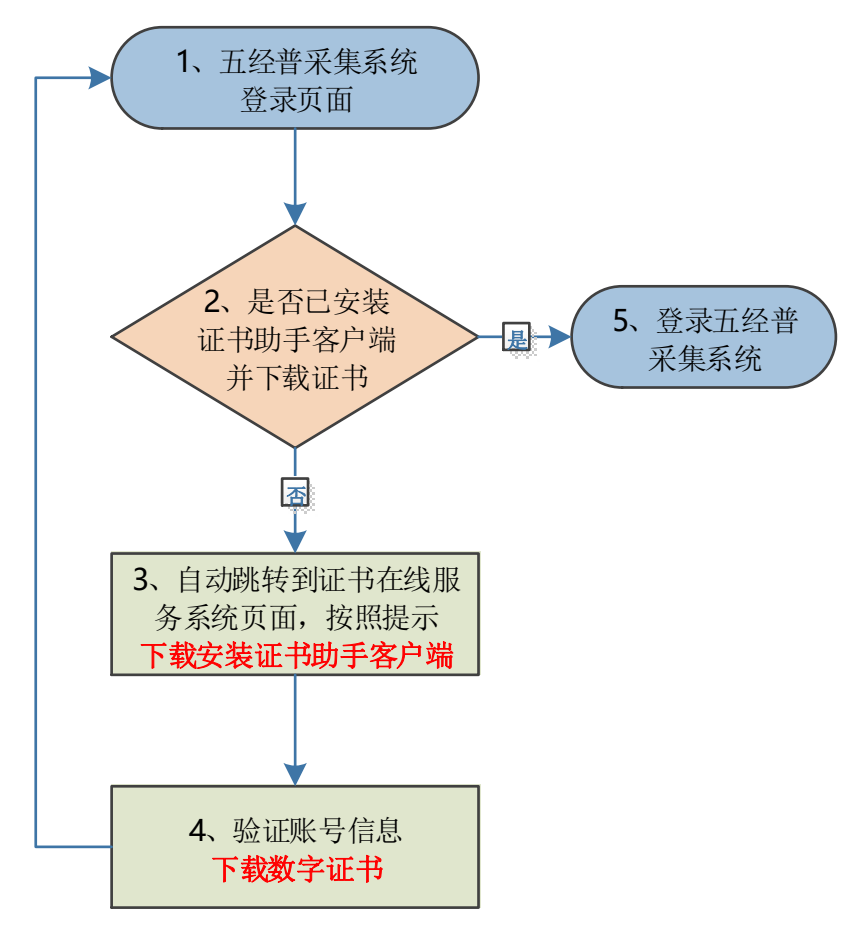

五经普采集系统登录及证书下载流程如下图所示:

下面就 Windows 终端和国产终端的五经普采集系统登录 和证书下载的详细操作步骤分别进行说明。 一、Windows 终端应用登录和证书下载流程

(一)访问五经普采集系统登录页面。

打开浏览器,输入五经普采集系统的登录地址 https://5jpcjcl.stats.gov.cn/survey。请根据提示输入 用户名、密码和验证码,点击"登录"按钮进行登录。

|              | 🥌 第五/                  | 人王国纪         | 介百旦奴据                  | 木果处理                                        | 於坈                             |        |  |
|--------------|------------------------|--------------|------------------------|---------------------------------------------|--------------------------------|--------|--|
|              |                        |              |                        |                                             |                                |        |  |
| THE COLOR !! | · 圓 通知公告               | 查看更多         | 用户登录                   | ₹                                           |                                | 61.014 |  |
| 10 M         | ef 常知问题                | 269.5        | A 用户名<br>西密 码<br>② 检证码 | 请他入统一社会信用<br>请他入班码<br>请他入验证明<br>登录          | 9代553<br>0577<br>忘记密码→         |        |  |
|              |                        | r<br>7<br>29 |                        | -Kurana ang ang ang ang ang ang ang ang ang | x trained                      |        |  |
|              | <b>\$</b> 4008-100-166 | ;            |                        |                                             | ⑦ 中国经济普查<br>(1014 000000 00000 |        |  |

注: 已下载证书的一套表单位用户,可在弹出的证书选择框中选择对应证书,即可成功登录五经普数据采集处理系统,不用重复下载证书,转流程(五)。

(二)下载"证书助手客户端"。

 1.首次登录五经普采集系统,且未下载过数字证书的用 户,点击"登录"后进入证书"在线服务系统"页面,进行 证书助手环境检测。

 2. 根据页面提示,点击"证书助手客户端下载"按钮, 下载证书助手客户端程序安装包。

| ⊘ 国家统计局 ↓ 证书<br>National Bureau of Statistics | ✓ 国家统计局<br>National Bureau of Statistics                                                         |                                 |          |  |
|-----------------------------------------------|--------------------------------------------------------------------------------------------------|---------------------------------|----------|--|
| 1 检测证书助手客户端安装运行情况                             | 2 检测证书助手客户端服务状态                                                                                  | 3<br>登录下载证书                     | 4 返回填报系统 |  |
|                                               | 提示 ① 检测到您的计算机尚未到                                                                                 | ><br>安装"证书助手客户端"!               | <        |  |
|                                               | 请您执行以下三步操作:<br>1.点击 <b>"证书助手客户端下载</b> "按钮<br>2.下载完成后,请 <del>手动安装</del> 证书助引<br>3.安装完成后,请您刷新本网页或关 | 下载证书助手客户端;<br>F客户端程序;<br>闭提示窗口。 |          |  |
|                                               | 证书助手套                                                                                            | 户端下载                            |          |  |
|                                               |                                                                                                  |                                 |          |  |
|                                               |                                                                                                  |                                 |          |  |

点击后,"证书助手客户端下载"按钮将进入灰显倒
 计时,倒计时内不可重复点击。

| 国家统计局<br>National Bureau of Statistics | E线服务系统                                                                                              |                                   |   | 申请证书 ⑦ 使用帮助 |
|----------------------------------------|----------------------------------------------------------------------------------------------------|-----------------------------------|---|-------------|
| 1 检测证书助手客户端安装运行情况                      | 2<br>检测证书助手客户端服务状态<br>提示                                                                            | 3<br>發录下載证书                       | × | 4 返回填报系统    |
|                                        | ① 检测到您的计算机尚未                                                                                        | 安装"证书助手客户端"!                      |   |             |
|                                        | 请您执行以下三步操作:<br>1.点击" <del>证书助手客户端下载</del> "按键<br>2.下载完成后,请 <del>手动安装</del> 证书助<br>3.安装完成后,请您刷新本网页或分 | 田下载证书助手客户端;<br>手客户端程序;<br>€闭提示窗口。 |   |             |
|                                        | (57)证书提<br>开始下载,下载完成后谓                                                                              | 手 各户端下载<br>手动安装证书助手客户端 <b>。</b>   | J |             |
|                                        |                                                                                                    |                                   |   |             |

(三)安装证书助手客户端。

1. 找到并运行安装程序。等待浏览器将客户端下载完成 后,用户可以在浏览器下载记录中找到安装程序(当前安装 包名称为: NBS\_CertHelperV1.5.1.0. exe),并直接双击运

## 行安装,也可以将"证书助手客户端"安装包保存到本地后

| <b>.</b> | NBS_CertHelperV1.5.1.0.exe |
|----------|----------------------------|
| 187'     | 5.86 MB - 完成               |

🕒 打开 📄 🛽

再手动运行安装。

2. 按照提示安装程序到用户终端中。运行安装程序后, 将弹出如下图的安装界面:

| 安装 - 证书助手-统计局专版 一<br>证书助手开始安装,选择安装类型<br>请根据您的实际需要选择安装类型                                               | ×  |
|----------------------------------------------------------------------------------------------------|----|
| <ul> <li>● <u>無订设置</u><br/>按照默认设置安装证书助手。</li> <li>○ 自定义设置</li> <li>您可以自定义安装设置,建议经验丰富的用户使用。</li> </ul> |    |
| 下一步(11) >                                                                                             | 取消 |

(1) 默认设置:将证书助手客户端安装到默认路径。

(2)自定义设置:将证书助手客户端安装到您指定路径。

设置完成后,点击"下一步",安装成功后会在桌面上 生成快捷方式,并弹出安装成功的提示框。安装成功后刷新 页面,证书助手客户端会自动启动,无需手动启动。

注: 证书助手客户端后台已配置开机自启设置。

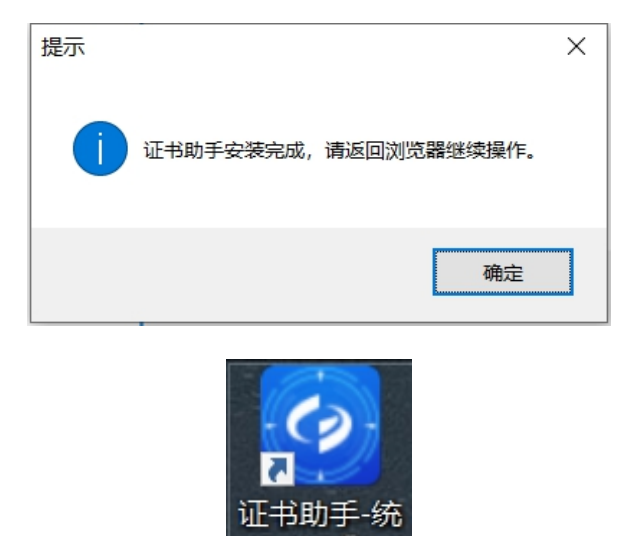

3. 返回证书在线服务系统,继续操作。"证书助手客户端"安装成功后,请返回证书在线服务系统界面,关闭证书助手客户端下载提示框,或者按 Ctr1+F5 刷新浏览器界面开始环境检测。

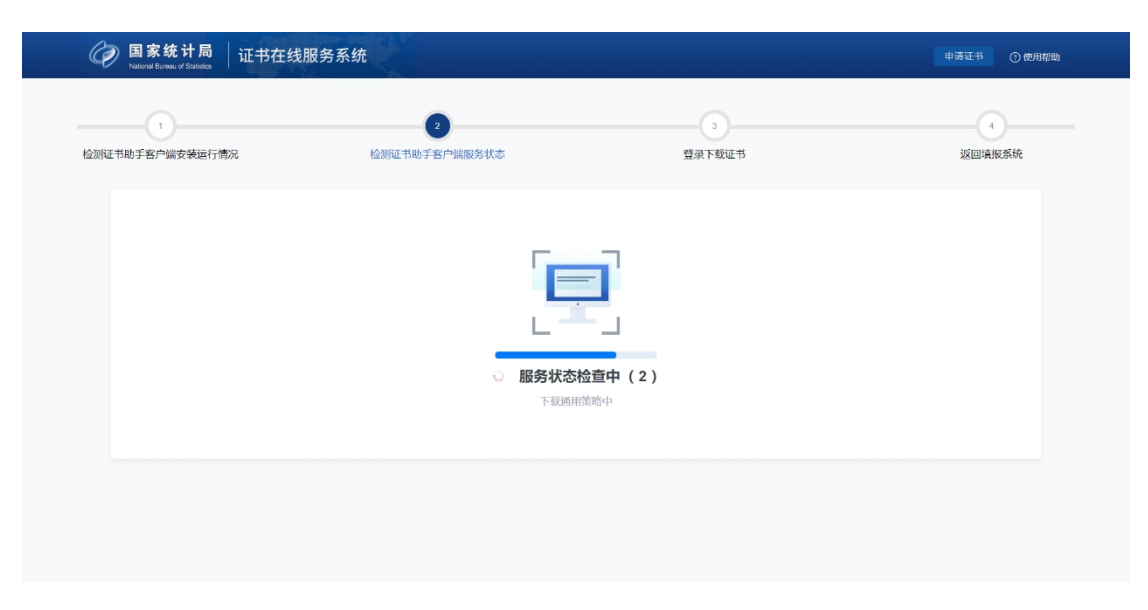

 4. 加载系统配置数据完成后,在终端操作系统的桌面右 下角托盘区会出现证书助手客户端程序图标。

🙋 📶 🛱 🛱 💭 🖿 🕄 🖉

同时,界面将跳转到"登录下载证书"界面。

| ⊘ 国家统计局 ↓ 证书在线<br>National Bureau of Statestes | 服务系统                |             | 申请证书 ① 使用帮助  |
|------------------------------------------------|---------------------|-------------|--------------|
| 1 检测证书助手客户端安装运行情况                              | 2 检测证书助手客户端服务状态     | 3<br>登录下载证书 | 4<br>波回译和5系统 |
|                                                | 请登录下载数字证书           | <u> </u>    |              |
|                                                | <b>用户名</b> 请输入用户名   |             |              |
|                                                | <b>密码</b> 请输入密码(口令) |             |              |
|                                                | 验证码 请输入右侧验证码 9      | 7 8 8       |              |
|                                                | 安東                  |             |              |
|                                                | 登录成功后按照提示下载证        | 545         |              |
|                                                |                     |             |              |
|                                                |                     |             |              |
|                                                |                     |             |              |

(四)下载"数字证书"。

 1.在"登录下载证书"界面输入用户名、密码和验证码 点"登录",验证通过后此处将显示机构代码及单位名称等
 基本信息,请在确认后点击"下载证书"按钮。

| ② 国家统计局<br>Nasoral Bureau of Statestics     □     □     □     □     □     □     □     □     □     □     □     □     □     □     □     □     □     □     □     □     □     □     □     □     □     □     □     □     □     □     □     □     □     □     □     □     □     □     □     □     □     □     □     □     □     □     □     □     □     □     □     □     □     □     □     □     □     □     □     □     □     □     □     □     □     □     □     □     □     □     □     □     □     □     □     □     □     □     □     □     □     □     □     □     □     □     □     □     □     □     □     □     □     □     □     □     □     □     □     □     □     □     □     □     □     □     □     □     □     □     □     □     □     □     □     □     □     □     □     □     □     □     □     □     □     □     □     □     □     □     □     □     □     □     □     □     □     □     □     □     □     □     □     □     □     □     □     □     □     □     □     □     □     □     □     □     □     □     □     □     □     □     □     □     □     □     □     □     □     □     □     □     □     □     □     □     □     □     □     □     □     □     □     □     □     □     □     □     □     □     □     □     □     □     □     □     □     □     □     □     □     □     □     □     □     □     □     □     □     □     □     □     □     □     □     □     □     □     □     □     □     □     □     □     □     □     □     □     □     □     □     □     □     □     □     □     □     □     □     □     □     □     □     □     □     □     □     □     □     □     □     □     □     □     □     □     □     □     □     □     □     □     □     □     □     □     □     □     □     □     □     □     □     □     □     □     □     □     □     □     □     □     □     □     □     □     □     □     □     □     □     □     □     □     □     □     □     □     □     □     □     □     □     □     □     □     □     □     □     □     □     □     □     □     □     □     □     □     □     □     □     □     □     □     □     □     □     □     □     □     □     □ | 服务系统            |          | 申请证书 ① 使用帮助 |
|----------------------------------------------------------------------------------------------------|-----------------|----------|-------------|
| 1 检测证书助手客户端安装运行情况                                                                                                    | 2 检测证书助手客户端服务状态 | 3 登录下载证书 | 4返回填报系统     |
|                                                                                                    |                 |          |             |
|                                                                                                    | 机构代码            | 0        |             |
|                                                                                                    | 单位名称            |          |             |
|                                                                                                    | 下载证书            | \$       |             |
|                                                                                                    |                 |          |             |
|                                                                                                    |                 |          |             |
|                                                                                                    |                 |          |             |
|                                                                                                    |                 |          |             |
|                                                                                                    |                 |          |             |
|                                                                                                    |                 |          |             |

2.若证书下载无异常,将提示成功下载证书。用户可点击"返回报送系统"回到五经普采集系统登录界面。

| 1 金測证书助手客户端安装运行情况 | 2 检测证书助手客户端服务机 | 3<br>阿尔语 态                     | 我证书 | <b>④</b><br>返回填报系统 |
|-------------------|----------------|--------------------------------|-----|--------------------|
|                   | 机构代码           | Twenty of                      | 0   |                    |
|                   | 单位名称           |                                |     |                    |
|                   | 起用时间           | 2023-12-15 00:00:00            |     |                    |
|                   | 失效时间           | 2026-12-14 23:59:59            |     |                    |
|                   | 请点击"返回         | 您已成功下载证书<br>]]数据报送系统"按钮,登录直报应用 | •   |                    |
|                   |                | 返回数赋报送系统                       |     |                    |

(五)使用证书登录五经普采集系统。

1.在五经普采集系统登录页面输入用户名、密码和验证码,点"登录",验证通过后将弹出"证书选择框",选择对应的证书,点击"确定",即可登录五经普采集系统。

2. 登录成功后,显示五经普采集系统页面。

## 二、国产终端应用登录和证书下载流程

(一)访问五经普采集系统登录页面。

打开浏览器,输入五经普采集系统的登录地址 https://5jpcjcl.stats.gov.cn/survey。请根据提示输入 用户名、密码和验证码,点击"登录"按钮进行登录。

注: 已下载证书的一套表单位用户,可在弹出的证书选择框中选择对应证书,即可成功登录五经普数据采集处理系统,不用重复下载证书,转流程(五)。

(二)下载"证书助手客户端"。

1. 首次登录五经普采集系统,且未下载过数字证书的用

户,点击"登录"后将进入证书"在线服务系统"页面,进 行证书助手环境检测。

2. 根据"证书在线服务系统"页面提示,证书系统会根据获取到的终端 CPU 类型,提供可选操作系统对应的证书助 手客户端的安装包。

目前证书助手客户端已经适配了主流的国产操作系统和国产化 CPU。适配的操作系统有银河麒麟、统信 UOS、中标麒麟等,适配的 CPU 型号有 mips64(龙芯 3A3000、龙芯 3A4000)、aarch64(飞腾 2000、麒麟 990、鲲鹏 920、鲲鹏 D2000)、x86\_64 (海光、兆芯)等。

 3.用户根据终端操作系统类型,选择提示框下方对应的 证书助手客户端下载按钮,下载证书助手客户端程序安装包。

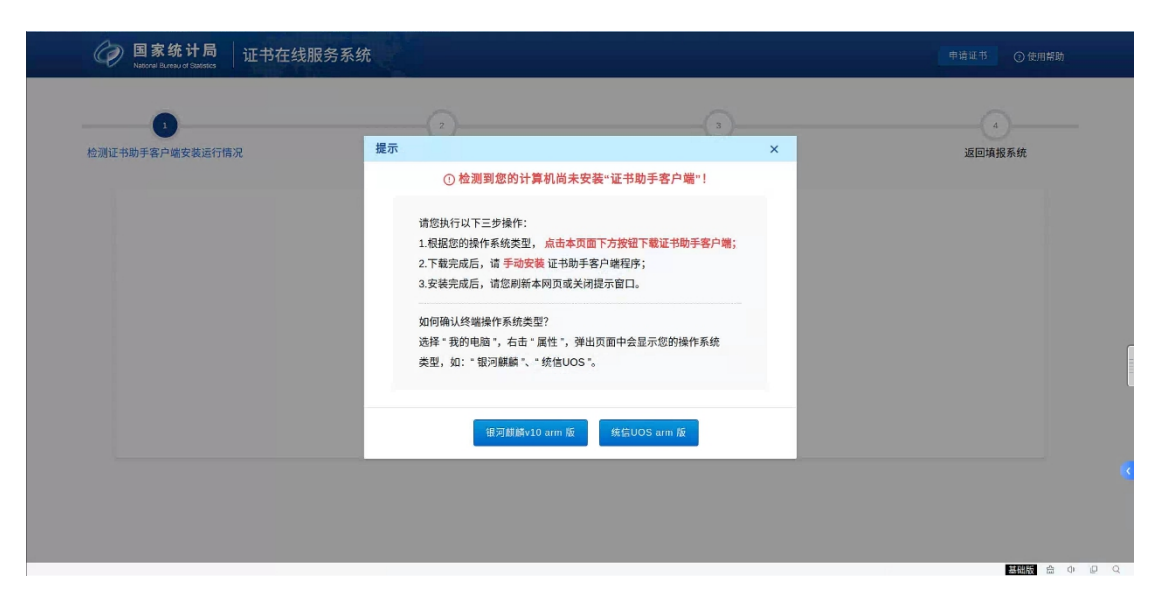

(三)安装证书助手客户端。

1. 找到并运行安装程序。等待浏览器将客户端程序下载 完成后,用户可以在浏览器下载记录中找到安装程序,直接 双击运行安装,也可以将"证书助手客户端"安装包保存到 本地后再手动运行安装。

2. 按照提示安装程序到用户终端中。运行安装程序后, 将弹出如下图的安装界面,点一键安装。

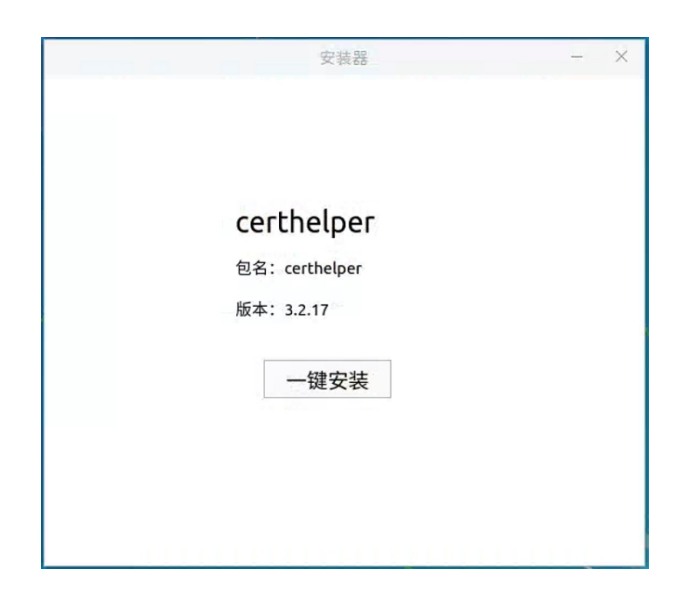

在弹出的"授权"提示框内输入终端的操作系统密码,
 点"授权"按钮开始安装。

|      | 授权       | - 0      | 2  |
|------|----------|----------|----|
|      | 安装软件需要认证 |          |    |
| 一个程序 | 正试图执行一个需 | 要特权的动作。雪 | 要求 |
| 授权以扶 | 1行该动作。   |          |    |
| 密码:  |          |          |    |
|      |          |          |    |
| ▶详细  |          |          |    |

安装完成后会提示"安装成功",且桌面会出现"证书

助手-统计局专版"快捷方式图标。

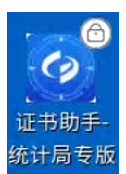

4. 返回证书在线服务系统,继续操作。"证书助手客户端"安装成功后,请返回证书在线服务系统界面,关闭证书助手客户端下载提示框,或者按 Ctr1+F5 刷新浏览器界面重新开始环境检测。

| ⊘ 国家统计局<br>National Bureau of Satisfics | 服务系统          |                      | 申请证书 ① 使用帮助 |
|-----------------------------------------|---------------|----------------------|-------------|
| 1 也测证书助手客户端安装运行情况                       | 包测证书助于名户编服务状态 | 3 登录下载证书             | 返回填服系统      |
|                                         |               |                      |             |
|                                         | 服务状态<br>下级期用  | <b>检查中(2)</b><br>擁略中 |             |
|                                         |               |                      |             |

加载系统配置数据完成后,在终端操作系统的桌面右下 角托盘区会出现证书助手客户端程序图标。

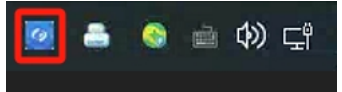

同时,界面将跳转到"登录下载证书"界面。

| 国家统计局<br>Horow Buewu of Statetos     High The Statetos     High The Statetos | 服务系统                       |             | 中造証书 〇 使用解散 |
|----------------------------------------------------------------------------------------------------|----------------------------|-------------|-------------|
| 1 检测证书助手客户端安装运行情况                                                                                                    | 2 检测证书助手客户端服务状态            | 3<br>登录下载证书 | 返回填服系统      |
|                                                                                                    | 请登录下载数字                    | "证书         |             |
|                                                                                                    | 用户名 靖输入用户名                 |             |             |
|                                                                                                    | <b>密码</b> 请输入密码(口令)        |             |             |
|                                                                                                    | 验证码 请输入右侧验证码               | 9788        |             |
|                                                                                                    | <del>要求</del><br>登录成功后按照提示 | 大载证书        |             |
|                                                                                                    |                            |             |             |
|                                                                                                    |                            |             |             |

(四)下载"数字证书"。

 1.在"登录下载证书"界面输入用户名、密码和验证码 点"登录",验证通过后此处将显示机构代码及单位名称等
 基本信息,请在确认后点击"下载证书"按钮。

| 1     2     3     4       检测证书助手客户端安装运行情况     检测证书助手客户端服务状态     登录下极证书     返回地相系统       机构代码     中位名称     ● |                                            |          |
|----------------------------------------------------------------------------------------------------|--------------------------------------------|----------|
| 机构代码 単位名称 下载证书                                                                                              | 附证书助手客户姚安装运行情况 检测证书助手客户姚服务状态 登录下载证书 返回境很系统 | 4 返回填报系统 |
| 下载证书                                                                                                    | が10向代码<br>単位会称                             |          |
|                                                                                                    | 下\$\$征书                                    |          |

2. 若证书下载无异常,将提示成功下载证书。用户可点击"返回报送系统"回到五经普采集系统登录界面。

| 1 检测证书助手客户端安装运行情况 | 2<br>检测证书助手客户端 | 服务状态                         | 3 登录下载证书 | 4<br>返回境抵系统 |
|-------------------|----------------|------------------------------|----------|-------------|
|                   | 机构代码           | in the second                | 0        |             |
|                   | 单位名称           |                              |          |             |
|                   | 起用时间           | 2023-12-15 00:00:00          |          |             |
|                   | 请点击            | 您已成功下载证书<br>"返回数据报送系统"按钮,登录直 | 报应用。     |             |
|                   |                | 返回數据报送系统                     |          |             |
|                   |                |                              |          |             |

(五)使用证书登录五经普采集系统

1.在五经普采集系统登录页面输入用户名、密码和验证码,点"登录",验证通过后将弹出"证书选择框",选择对应的证书,点击"确定",即可登录五经普采集系统。

2. 登录成功后,显示五经普采集系统页面。